# Windows8 Outlook2010の設定方法

1. Outlook起動

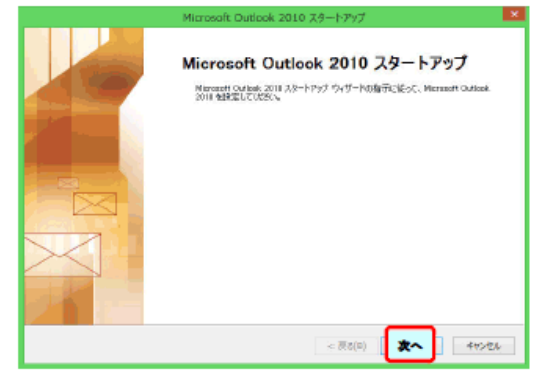

Windows8搭載バソコンには、最初からOutlookが入っている場合があります。 Outlook2010へのメールアドレスの設定について説明します。 [次へ]をクリックします。

# 2. 電子メールアカウントの設定

| アカウントの設定                                            |                        |
|-----------------------------------------------------|------------------------|
| 電子メール アカウント                                         | Ť                      |
| 総計構築設設に対応の構成の<br>電子メールアカウントを設た<br>●はい(Y)<br>〇いいえ(N) | <sup>®</sup><br>官しますか? |
| 0000                                                |                        |
| < 戻り(1)                                             | <b>*</b> *>±45;50)     |

[はい]を選んで[次へ]をクリックします。

# 3. メールアドレスの手動設定

|                                | 新しいアカウントの追加                              | ×         |
|--------------------------------|------------------------------------------|-----------|
| 自動アカワント セットアップ<br>位の相対のサーバーに通用 |                                          | Ķ         |
| ○電子メール アカワンド(A)                |                                          |           |
| -8前14                          | Ph Eiji Yapude                           |           |
| 電子メールフドルスはい                    | PL-e(illicantosa.com                     |           |
| ノワスワード(P)<br>ノマスワードの確認5人ナメロト   | インターネット サービス プロジイターから環境されたいなワードを入力してびない。 |           |
| □ アキスト メッセーダング (SI             | 000                                      |           |
| ●自分で電                          | 子メール・・の設定をする(手動設定)                       | $\square$ |
|                                | < ((E) (X) \$1000                        | en        |

[自分で電子メール・・(手動設定)]を選び、[次へ]をクリックします。

4. サービスの選択

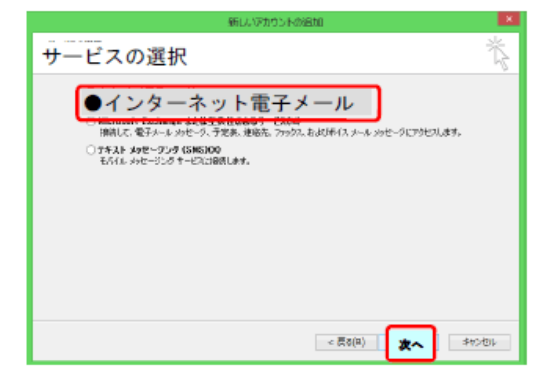

[インターネット電子メール]を選び、[次へ]をクリックします。

### 5. アカウント追加

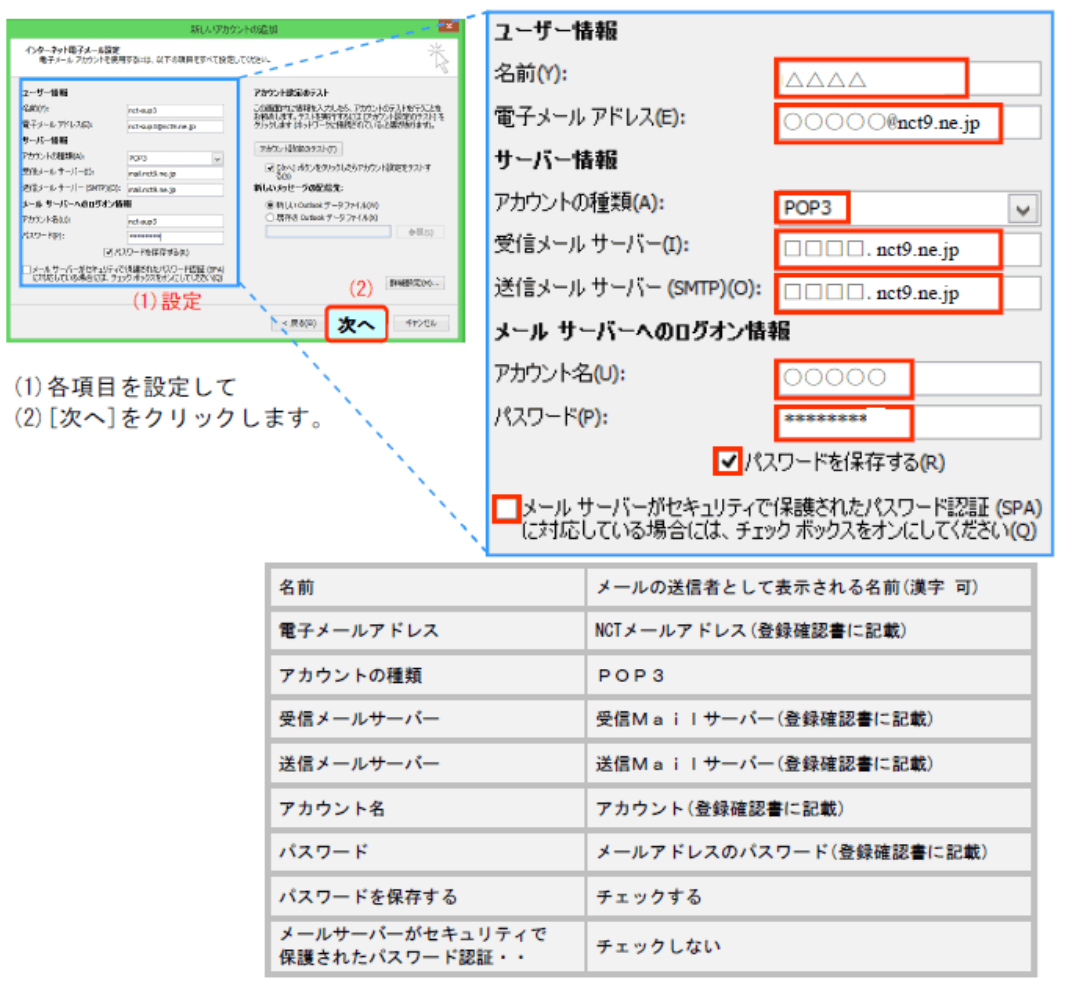

6. インターネット電子メール設定

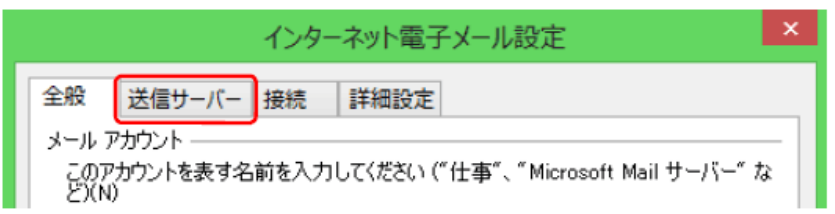

[インターネット電子メール]を選び、[次へ]をクリックします。

#### 7. インターネット電子メール設定の送信サーバー

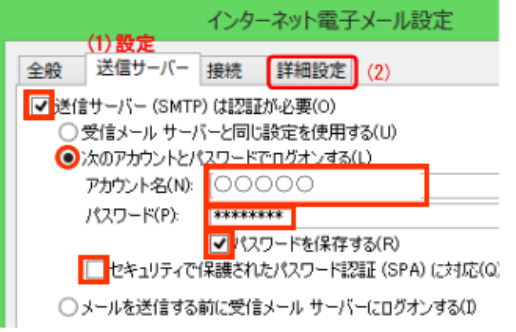

| 送信サーバーは認証が必要             | チェックする                      |
|--------------------------|-----------------------------|
| 次のアカウントとパスワー<br>ドでログオンする | チェックする                      |
| アカウント名                   | メールアカウント<br>(登録確認書に記載)      |
| パスワード                    | メールアドレスのパスワード<br>(登録確認書に記載) |
| パスワードを保存する               | チェックする                      |
| セキュリティで保存された<br>パスワード認証  | チェックしない                     |

各項目を設定して、[詳細設定]タブをクリックします。

## 8. インターネット電子メール設定の詳細設定

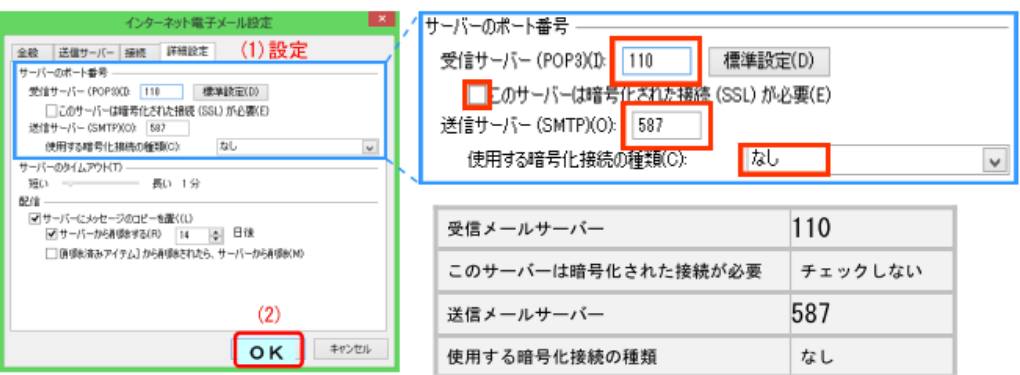

各項目を設定して、[OK]をクリックします。

9. アカウント設定のテスト

| テストアカウント設定                                        |          |        |       |
|---------------------------------------------------|----------|--------|-------|
| すべてのテストが完了しました。 閉じる] をクリックして統行してください。             |          |        | 中止(S) |
|                                                   |          | 閉じる(0) |       |
| 93.0 ID-                                          |          |        |       |
| タスク                                               | 状況       |        |       |
| ✓ 受信メール サーバー (POP3) へのログオン<br>✓ ラスト電子メール メッセージの送信 | 完了<br>完了 |        |       |
|                                                   |          |        |       |
|                                                   |          |        |       |

エラーなく完了したら、[閉じる]ボタンをクリックします。

## 10. セットアップの完了

| アカウントの変更                                                                           | ×. |
|------------------------------------------------------------------------------------|----|
| <b>セットアップの交了</b><br>アカウントのセットアップに必要な情報的すべて入力されました。<br>ウィザードを閉じるこは、「第7】をクリックしてくぎたい。 |    |
| < 展る(B) 完了                                                                         |    |

[完了]ボタンをクリックします。

# 11. Outlook 稼働

|                                                                                                    | 9/2/-                                                                                                    | 4 - nct-scp3 djectý ae jp - biorosoft Oetlook                                                                                                    | - 6                                                                             |
|----------------------------------------------------------------------------------------------------|----------------------------------------------------------------------------------------------------|----------------------------------------------------------------------------------------------------|---------------------------------------------------------------------------------|
| 日本<br>1010-500<br>1010-500<br>1010-50<br>1010-50<br>1000<br>1010-50<br>1010-50 |                                                                                                    | € €<br>10112-0-7270-0<br>1011 000<br>1011 000<br>1011 000                                                                                                    |                                                                                 |
| * 88(231) * *                                                                                                    | (%)         (%)         (%)         (%)         (%)         (%)         (%)         (%)         (%)         (%)         (%)         (%)         (%)         (%)         (%)         (%)         (%)         (%)         (%)         (%)         (%)         (%)         (%)         (%)         (%)         (%)         (%)         (%)         (%)         (%)         (%)         (%)         (%)         (%)         (%)         (%)         (%)         (%)         (%)         (%)         (%)         (%)         (%)         (%)         (%)         (%)         (%)         (%)         (%)         (%)         (%)         (%)         (%)         (%)         (%)         (%)         (%)         (%)         (%)         (%)         (%)         (%)         (%)         (%)         (%)         (%)         (%)         (%)         (%)         (%)         (%)         (%)         (%)         (%)         (%)         (%)         (%)         (%)         (%)         (%)         (%)         (%)         (%)         (%)         (%)         (%)         (%)         (%)         (%)         (%)         (%)         (%)         (%)         (%)         (%)         (%)         (%) <th>【電量】NLT名守存業に存分 - ビスー 時存止(12月6日)かお505分<br/>ndt mendBead5 me.go<br/>- 2004-25750505825488474812<br/>- 2014-2575050525488474812<br/>- 2014-25550512<br/>- 2014-25550505555<br/>- 2014-255505<br/>- 2014-255505<br/>- 2014-255505<br/>- 2014-255505<br/>- 2014-255505<br/>- 2014-255505<br/>- 2014-255505<br/>- 2014-25550<br/>- 2014-255505<br/>- 2014-25550<br/>- 2014-255500<br/>- 2014-255500<br/>- 201</th> <th>* 2109109 •<br/>8 8 4 8 ± 8 ±<br/>1 5 4 1 5 7 6<br/>1 5 111 2 115<br/>1 6 111 2 115</th> | 【電量】NLT名守存業に存分 - ビスー 時存止(12月6日)かお505分<br>ndt mendBead5 me.go<br>- 2004-25750505825488474812<br>- 2014-2575050525488474812<br>- 2014-25550512<br>- 2014-25550505555<br>- 2014-255505<br>- 2014-255505<br>- 2014-255505<br>- 2014-255505<br>- 2014-255505<br>- 2014-255505<br>- 2014-255505<br>- 2014-25550<br>- 2014-255505<br>- 2014-25550<br>- 2014-255500<br>- 2014-255500<br>- 201 | * 2109109 •<br>8 8 4 8 ± 8 ±<br>1 5 4 1 5 7 6<br>1 5 111 2 115<br>1 6 111 2 115 |
| 3 8884-6 (M)<br>3 288847/75<br>3 781                                                                                                    | Housefi Solicet 22.27 (17)                                                                                                    | 889990 Fitzes (1913)                                                                                                    | 1 22 24 25 27 28 28<br>28 28 1 7 1 4 1                                          |
| 2 和除高か7(3)」<br>10 RNS ハーブ<br>20 特別73レクー<br>二 時間15レクー<br>二 時間15レクー<br>10 読載5-5                                                                                                    | Motion Octob 32 Min-5<br>inst newSetblocky (19.57<br>inst newSetblocky (19.57<br>inst newSetblocky (19.1456<br>NCT REFlaxMachdor (17.0<br>inst-newSetblocky (19.1456<br>Inst-newSetblocky (19.1456<br>Inst-newSetblocky (19.1527<br>Inst-newSetblocky (19.1527<br>Inst-newSetblo                                                                                                    | 「新聞」のやり聞いださか。マスーの行よりあからっ<br>「希見より、特式会社によう、リューライ、インターキットリーでふたご利用<br>「新二、前にあったから」がなって、インターキットリーでふたご利用                                                                                                    | **********                                                                      |
|                                                                                                    | <ul> <li>■ Interneedbartises jp 13/193 (●)<br/>NGT 単元単の目的の2030</li> <li>■ Interneedbartises() 2012/12/13<br/>(単良)の274(-5475)(-272848)</li> </ul>                                                                                                    | 単対では、よい良いサービスを構成するために、下約のほい作業を行います。<br>ご利用の価格にはごで使それたいたしますが、用手ご用単なご協力を用りますよう<br>あ外い中し上げます。                                                                                                    | 田·根北 2911 林田                                                                    |
| 3 ***<br>2 728                                                                                                    | abt-move@wd2.org/ 2012/11/30     ids 3-4-7-67-55-50-60-7-62-498     ids 3-4-7-67-55-50-60-7-62-498     ids 3-4-67-62-498     ids 3-4-67-62-498                                                                                                    | <ul> <li>●展行作業に伴うソービス一等件止のお知らせ</li> <li>●成分化量は方式の目的構成した月11日の原則(半前1:00~4前5:00</li> </ul>                                                                                                    | DOCH-CUP (PL/DORDERAN                                                           |
| 3 95. Y                                                                                                    | act-meeder/Sec.jp 30(2/11/2<br>2685mcr4/578.pp 2012/06/2     act-meeder/Sec.jp 2012/06/2     act-meeder/Sec.jp 2012/06/2     act-meeder/Sec.jp 2012/06/2                                                                                                    | #네킹~ビス 取名: #영·電話サービスジー再のに利用できなくなります。<br>④ nornex@noting.pに関す名は単さきか。ます。                                                                                                    | *                                                                               |
| 95章:12 東南:11                                                                                                    |                                                                                                    |                                                                                                    | 0 15 180% C                                                                     |